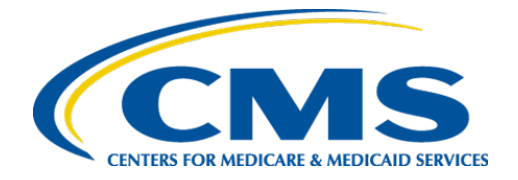

**Centers for Medicare & Medicaid Services** 

# Internet Quality Improvement & Evaluation System (iQIES)

## **Assessment Management:**

## **Assessment Submitter**

Manual

Version 2.0 June 3, 2025

Assessment Management Assessment Submitter

### **Table of Contents**

| 1.  | Introduction                                 | . 1 |
|-----|----------------------------------------------|-----|
| 2.  | iQIES Landing Page Overview                  | . 6 |
| 3.  | Upload an Assessment                         | . 9 |
| 4.  | Create/Manage Assessment                     | 12  |
| 5.  | Create/Manage Change Requests                | 16  |
| 6.  | View the FVR                                 | 22  |
| Арр | endix A: How to Upload Assessments From a PC | 24  |

### **List of Figures**

| Figure 1: Expandable Field                                       | 2  |
|------------------------------------------------------------------|----|
| Figure 2: Notification Banner                                    | 3  |
| Figure 3: Help Icon                                              | 5  |
| Figure 4: iQIES Landing Page                                     | 6  |
| Figure 5: Detailed Submission Information                        | 8  |
| Figure 6: Upload an Assessment                                   | 9  |
| Figure 7: Upload Assessments Pop-up Window                       | 9  |
| Figure 8: Upload Successful Green Notification Banner            | 10 |
| Figure 9: View Reports                                           | 11 |
| Figure 10: My Reports                                            | 11 |
| Figure 11: Create/Manage Assessments                             | 12 |
| Figure 12: Assessments                                           | 12 |
| Figure 13: Find a Patient                                        | 13 |
| Figure 14: Patient Results                                       | 13 |
| Figure 15: Patient Information                                   | 14 |
| Figure 16: Assessment Information                                | 15 |
| Figure 17: Create/Manage Change Requests                         | 16 |
| Figure 18: Change Request Forms                                  | 16 |
| Figure 19: Filters                                               | 18 |
| Figure 20: Change Request Forms Pop-Up Window                    | 19 |
| Figure 21: Manual Individual Deletion Request Window             | 20 |
| Figure 22: Form Successfully Submitted Green Notification Banner | 21 |
| Figure 23: View Reports                                          | 22 |
| Figure 24: My Reports Drop-Down Menu                             | 22 |
| Figure 25: My Reports                                            | 23 |
| Figure 26: File Explorer Icon                                    | 24 |
| Figure 27: Zip Files                                             | 24 |

| Figure 28: Compress Screenshot  | . 25 |
|---------------------------------|------|
| Figure 29: Uploaded Assessments | . 26 |

## List of Tables

| Table 1: Notification Banner Color Descriptions          | . 3 |
|----------------------------------------------------------|-----|
| Table 2: iQIES Landing Page Detailed Callout             | . 7 |
| Table 3: Assessment Information Detailed Callout       2 | 15  |
| Table 4: Change Request Forms Detailed Callout           | 17  |

## 1. Introduction

This document shows how to upload assessments, create and manage assessments, complete change requests, and review Final Validation Reports (FVR) in iQIES.

Notes:

- A HARP User ID is required to access iQIES. For more information on a HARP ID, go to <a href="https://harp.cms.gov/login/help">https://https://https//https://https://https://https://https://https://https://https//https//h
- An Assessment Submitter role is required to upload assessments.
- An Assessment Submitter, Assessment Viewer, Provider Admin, or Provider Security Official role is required to submit change request forms.
- Refer to the <u>iQIES User Roles Matrix</u> for more information on user roles.
- Security Officials can also submit assessments on behalf of the provider.
- There may be more than one user for a provider.
- The **Upload an Assessment for MDS Users** video can be found on the <u>iQIES</u> <u>Training YouTube Channel</u>.

### 1.1 Getting Started in iQIES – Important Information to Know

Below is important general information about iQIES.

- Log in to iQIES at <u>https://iqies.cms.gov/</u> with Health Care Quality Information Systems (HCQIS) Access Roles and Profile (<u>HARP</u>) login credentials. Refer to the <u>iQIES Onboarding Guide</u> for further information, or the <u>iQIES Help page</u>, if necessary.
- Screenshots in this manual contain only test data and views are dependent on user role. Actual screens in iQIES may be different from what is shown in screenshots below.
- Words highlighted in blue are clickable links.
- A red asterisk (\*) indicates a required field.
- Blank fields may have a limited number of characters allowed in that field. If so, the character limit is shown on the bottom left. The blank fields may also be expanded. Click the two 45° parallel lines and drag to the right to enlarge the box. See *Figure 1, Expandable Field*.

| 0/255 characters |  |
|------------------|--|

Figure 1: Expandable Field

- iQIES will automatically log out after 15 minutes of inactivity, returning users to the login page. iQIES remains open as long as you are actively interacting with it, such as clicking buttons, entering data, or navigating between pages.
- iQIES uses a smart search. Once three letters/digits are typed in the search bar, results are shown based on the letters/digits entered. The more letters/digits entered, the narrower the search. If any of the results is the correct result, click the result to open.

• Review any notification banners. Some banners may have links to review further information; others may be a reminder of a task that must be completed. See *Figure 2, Notification Banner* and *Table 1, Notification Banner Color Descriptions.* These banners can be closed (X'd out) at any time.

#### **Notification Banner**

Submission dates and times are stored in Coordinated Universal Time (UTC) which may affect your recorded submission time. For more information, read Understanding Coordinated Universal Time.

#### Figure 2: Notification Banner

| Table 1: Notification Banner Color Description |
|------------------------------------------------|
|------------------------------------------------|

| Notification<br>Banner Color | Reason                                                          |  |  |  |
|------------------------------|-----------------------------------------------------------------|--|--|--|
| Green                        | Action was successful                                           |  |  |  |
| Blue                         | Informational only                                              |  |  |  |
| Yellow                       | Warning. Review for information.                                |  |  |  |
| Red                          | Stop and review. The banner explains the actions must be taken. |  |  |  |

- For best results, please use the latest version of these browsers: <u>Chrome</u> Edge
- Be sure to keep your browser updated.
- Do not use Internet Explorer. It is not supported.

### 1.2 iQIES Service Center

The iQIES Service Center supports users working within the various iQIES components: Patient Assessment, Survey and Certification (S&C), and Reporting.

| Assistance Accessing iQIES: | Contact the iQIES Security Official (SO) for your organization.                                                                                 |
|-----------------------------|----------------------------------------------------------------------------------------------------|
| Technical Support:          | Contact the iQIES Service Center:                                                                                                    |
|                             | Phone: 800-339-9313<br>Email: iQIES@cms.hhs.gov                                                                                                 |
| CCSQ Support Central:       | Create a new ticket or track an existing ticket:<br><u>https://cmsqualitysupport.servicenowservices.c</u><br><u>om/ccsq_support_central</u>     |
| Idea Portal:                | Feedback for future iQIES software<br>development: <u>CCSQ Support Central</u> . Click Idea<br>Portals and select iQIES Idea Portal.            |
| More information on iQIES:  | Refer to the <u>QIES Technical Support Office</u><br>(QTSO). Logging in to HARP may be required<br>before accessing some documentation in QTSO. |

### 1.3 Roles and Permissions

iQIES roles allow users to access information pertinent to their area of work. The examples provided in this document pertain State Agency Assessment Submitter role with the capability to view or edit this information.

Permissions are ultimately governed by HARP access privileges. Contact the Provider Security Official (PSO) for your organization or the iQIES Service Center for issues relating to access and permissions. Refer to the <u>iQIES User Roles Matrix</u> for detailed information on roles.

For additional help, refer to <u>the iQIES Help Page</u> or click the help icon in the top right corner of the screen, see *Figure 3, Help Icon*, for further information.

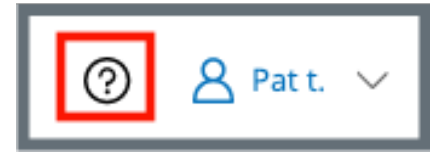

Figure 3: Help Icon

### 2. iQIES Landing Page Overview

**Purpose**: The iQIES Landing Page tracks and displays data for individual users. It consolidates information and processes into one area so that the user can see at a glance what actions must be performed.

Log in to iQIES. The landing page displays the tabs available. See *Figure 4, iQIES Landing Page* and *Table 2, iQIES Landing Page Detailed Callout*.

| 6  | MDS                                         | OASIS                          | IRF-PAI                              | LCDS                         |                               |        |                                        |                                                          |     |
|----|---------------------------------------------|--------------------------------|--------------------------------------|------------------------------|-------------------------------|--------|----------------------------------------|----------------------------------------------------------|-----|
| Pr | ovider                                      |                                |                                      |                              |                               |        |                                        |                                                          |     |
| ۳  | WARM SPRING SPECIALITY                      | / HOSPTIAL AT LULING           |                                      | ~                            |                               |        |                                        |                                                          |     |
| •  | Upload<br>assessments                       | Create/manage<br>assessment    | Create/manage<br>change<br>requests  |                              |                               |        |                                        |                                                          |     |
|    | Summary of Uplo                             | aded Assessments               |                                      |                              |                               |        | Last 30 Days                           |                                                          | ¥.  |
| đ  | 0<br>total assess                           | ments                          | Accepted     Rejected     Duplicated |                              |                               |        |                                        | 0 assessments 0%<br>0 assessments 0%<br>0 assessments 0% |     |
|    | Uploaded Submis<br>Submission dates and tim | es are displayed in Eastern Ti | ime for all submissions.             |                              |                               |        |                                        | Upload assessment                                        | nts |
|    | Submission ID<br>1617339364                 |                                | File Name<br>GA_115482zip            | Submitted at<br>04/13/2023 & | 21 PM EDT O Com               | pleted | <b>Rejected</b><br>0 of 78 assessments |                                                          | 0   |
| •  | Submission ID<br>1617339199                 |                                | File Name<br>GA_115482_2.zip         | Submitted ai<br>04/12/2023 1 | t Status<br>:17 PM EDT 🥥 Com  | pleted | <b>Rejected</b><br>0 of 78 assessments |                                                          | 0   |
|    | Submission ID<br>1617302328                 |                                | File Name<br>Archive_andrea1zip      | Submitted at<br>02/08/2023 ( | t Status<br>5:28 PM EST O Com | pleted | <b>Rejected</b><br>0 of 30 assessments |                                                          | 0   |
|    |                                             |                                | g                                    | View all                     | submissions $\gg$             |        |                                        |                                                          |     |

Figure 4: iQIES Landing Page

#### Table 2: iQIES Landing Page Detailed Callout

| No. | Name                                       | Description                                                                                                    |  |  |  |
|-----|--------------------------------------------|----------------------------------------------------------------------------------------------------|--|--|--|
| а   | Provider tabs                              | <ul> <li>Click each tab (IRF-PAI, LCDS, MDS, OASIS) to review the respective tasks.</li> <li>Note: Not all tabs are available. Tabs are available based on the authorized providers for the user.</li> </ul>                                                                      |  |  |  |
| b   | Provider                                   | Defaults to first provider on the drop-down list.<br>Click the caret next to the provider to select a different<br>provider.<br><b>Note</b> : Providers are available based on the authorized<br>providers for the user.                                                          |  |  |  |
| С   | What do you<br>want to do?                 | Select <u>Upload assessments</u> , <u>Create/manage</u><br><u>assessment</u> , or <u>Create/manage change requests</u> .<br><b>Note</b> : Not all selections are available for all user roles.                                                                                    |  |  |  |
| d   | Summary of<br>Uploaded<br>Assessments      | <ul> <li>Shows the summary of assessments uploaded, including total, accepted, rejected, and duplicated.</li> <li>Review <u>Upload an Assessment</u> for more details.</li> <li>Note: The default is 30 days. Click the caret to change to 60 days.</li> </ul>                    |  |  |  |
| е   | Uploaded<br>Submissions                    | <ul> <li>Shows the uploaded submissions with time submitted and status of Pending or Completed.</li> <li>Notes:</li> <li>Each submission has a unique ID.</li> <li>Submissions with rejected assessments show in red.</li> </ul>                                                  |  |  |  |
| f   | View detailed<br>assessment<br>information | Click to view all submissions for each assessment<br>instrument ( <b>IRF-PAI, LCDS, MDS, OASIS</b> ). Only the<br>assessment instruments for the specific user role are<br>available. The <b>Upload Assessments</b> page opens.                                                   |  |  |  |
| g   | View all<br>submissions                    | Click caret to view detailed submission information,<br>including assessment ID, assessment status (rejected,<br>accepted, duplicated), patient/resident name, any<br>warning or fatal error numbers, and a link to view<br>reports. See <u>Detailed Submission Information</u> . |  |  |  |

#### **Detailed Submission Information**

Click the caret next to the **Submission ID** under **Uploaded Submissions** to view detailed submission information about the assessment. See *Figure 5*, *Detailed Submission Information*.

**Note**: Refer to the Error Message User Guides on QTSO for further information about errors.

| Uploaded Submissions<br>Submission dates and times are display | ed in Eastern Time for all submissior | ns.                                    |                 | 1 Upload ass                           | essments |
|----------------------------------------------------------------|---------------------------------------|----------------------------------------|-----------------|----------------------------------------|----------|
| Submission ID<br>1617339364                                    | <b>File Name</b><br>GA_115482zip      | Submitted at<br>04/13/2023 6:21 PM EDT | Status          | <b>Rejected</b><br>0 of 78 assessments |          |
| Summary 78 total records                                       |                                       |                                        |                 | 78 accepted                            |          |
| ASSESSMENT ID 🗧 STATUS 🔅                                       | PATIENT/RESIDENT NAME                 | Provider/Ag                            | ency ID 💠 CCN 💠 | ERROR NUMBER ≑                         |          |
| 1617863260 📀 Accepter                                          | FAKE4T51FGW9X1451K, FAKE7H            | UDM87F LTC10441435                     | 115482          | -1018, -3935b, -3935a, -3810c          |          |
| 1617863261 📀 Accepted                                          | FAKEW4972G9M68P1N4, FAKE4             | PE56GV6 LTC10441435                    | 115482          | -1018, -3935b, -3935a, -3810c          |          |
| 1617863262 📀 Accepter                                          | FAKE1KRFJ4N773554M, FAKEK4            | 4K67U97 LTC10441435                    | 115482          | -1018, -3935b, -3935a, -3810c          |          |
| 1617863263 📀 Accepted                                          | FAKE812HA267KX2XDW, FAKE4             | F2Y87W4 LTC10441435                    | 115482          | -1018, -3935b, -3935a, -3810c          |          |
| 1617863264 📀 Accepted                                          | FAKE7E4ATRVG5965H3, FAKE6             | F75A632 LTC10441435                    | 115482          | -1040, -1038, -1018, -3935b, -3935a,   | -3810c   |
| 1617863265 📀 Accepter                                          | FAKE2319D51KR1KK74, FAKE427           | 7WY8V4 LTC10441435                     | 115482          | -1040, -1038, -1018, -3935b, -3935a,   | , -3810c |

Figure 5: Detailed Submission Information

### 3. Upload an Assessment

- 3.1 Click **Upload Assessments** on the <u>iQIES Landing Page</u> to upload an assessment. See *Figure 6, Upload an Assessment*. The **Upload assessments** pop-up window opens. See *Figure 7, Upload Assessments Pop-up Window*.
  - **Note**: For detailed information on how to compress and upload files from the computer, refer to <u>Appendix A, How to Upload Assessments from</u> <u>a PC</u>.

| MDS                   |                       |               |
|-----------------------|-----------------------|---------------|
| What do you wa        | nt to do?             |               |
| Upload<br>assessments | Manage<br>assessments | Create/manage |
|                       |                       | requests      |

Figure 6: Upload an Assessment

| Upload assessments |                                                                                        | × |
|--------------------|----------------------------------------------------------------------------------------|---|
|                    | Drop file to attach, or browse<br>Supported file format: ZIP (.zip) with a 5MB maximum |   |
| Submit Cancel      |                                                                                        |   |

Figure 7: Upload Assessments Pop-up Window

Notes:

- Assessment files must adhere to system and data specifications for the target date of each assessment. Data specifications can be found on the <u>CMS website</u>.
- The assessment files must be compressed in a .zip file format.
- The zip file size must be under 5MB.
- Only one zip file can be added at a time.
- 3.2 Drag the file to the window or browse on the computer for the file.

Note: The supported file format is XML.

3.3 Click **Submit**. The **Upload Successful Submission** Green Notification Banner appears. See *Figure 8, Upload Successful Green Notification Banner*. The iQIES Home page opens with a summary and list of uploaded submissions.

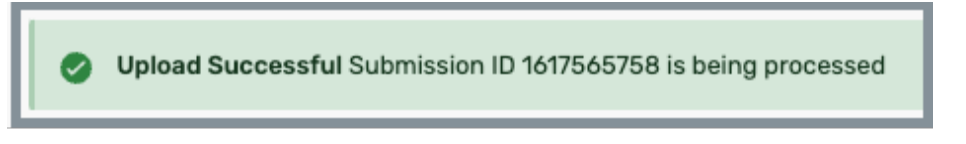

Figure 8: Upload Successful Green Notification Banner

#### Notes:

- The **Upload Successful Submission** Green Notification Banner only shows that the upload was successful. It does not show the status of the assessment files.
- **Submit** is enabled once a file is added.
- Submission dates and times are Eastern time zone for all submissions.
- The uploaded file submission status is **Pending** until the upload is complete, then it is in **Completed** status.
- **Completed** status means the files were correctly uploaded. It does not mean the assessment files were accepted. Verify under **Rejected** whether the assessment files were accepted. Details are below.
- It may take up to 24 hours to find out the status of the assessments, but it is usually much faster. The status of each assessment is Accepted, Rejected, or Duplicated. Review Summary of Uploaded Assessment for details on whether the assessments were accepted, rejected, or duplicated.

- 3.4 Review <u>Detailed Submission Information</u> section to see whether each submission was **Accepted**, **Rejected**, or it was a **Duplicate**.
- 3.5 Go to <u>View the FVR</u> for instructions on viewing the FVR.
- 3.6 Click **View Reports** under **Actions** to view the final validation reports. See *Figure 9, View Reports*. The **My Reports** page then opens with a list of reports. See *Figure 10, My Reports*.

| MDS Submission History<br>2 Assessments |                 |                       |                      |                      |              |
|-----------------------------------------|-----------------|-----------------------|----------------------|----------------------|--------------|
| File Name 💠                             | Submission ID 👙 | Date/Time Submitted ¢ | File Upload Status 👙 | Rejected Assessments | Actions      |
| Archive_andrea2zip                      | 1617302334      | 02/08/2023 5:46 PM ET | Completed            | 0 of 30              | View Reports |
| Archive_andrea1zip                      | 1617302333      | 02/08/2023 5:46 PM ET | Completed            | 30 of 30             | View Reports |

Figure 9: View Reports

| My Reports                                                                                 |                    |            |
|--------------------------------------------------------------------------------------------|--------------------|------------|
| Access and manage your available reports.                                                  |                    |            |
| Count Mr. Bornata                                                                          |                    |            |
| Search My Reports                                                                          |                    |            |
|                                                                                            |                    |            |
|                                                                                            |                    |            |
| My Reports > MDS 3.0 Final Validation Reports                                              |                    |            |
| 1 - 10 of 22211 Reports                                                                    |                    | New Folder |
| Name 🗧                                                                                     | Created Date 👙     | Actions    |
| MDS 3.0 NH Final Validation Report - Submission ID 1617339138 CCN 101009 - 20230411 192902 | 04/11/2023 3:29 PM | More -     |
| MDS 3.0 NH Final Validation Report - Submission ID 1617339137 CCN 101009 - 20230411 191912 | 04/11/2023 3:19 PM | More -     |
| MDS 3.0 NH Final Validation Report - Submission ID 1617339136 CCN 101009 - 20230411 191540 | 04/11/2023 3:15 PM | More -     |
| MDS 3.0 NH Final Validation Report - Submission ID 1617339135 CCN 115482 - 20230411 190637 | 04/11/2023 3:06 PM | More -     |
| MDS 3.0 NH Final Validation Report - Submission ID 1617339134 CCN 115482 - 20230411 185754 | 04/11/2023 2:57 PM | More -     |

Figure 10: My Reports

### 4. Create/Manage Assessment

4.1 Click **Create/manage assessment** on the <u>iQIES Landing Page</u>. See *Figure 11*, *Create/Manage Assessments*. The **Assessments** page opens. See *Figure 12*, *Assessments*.

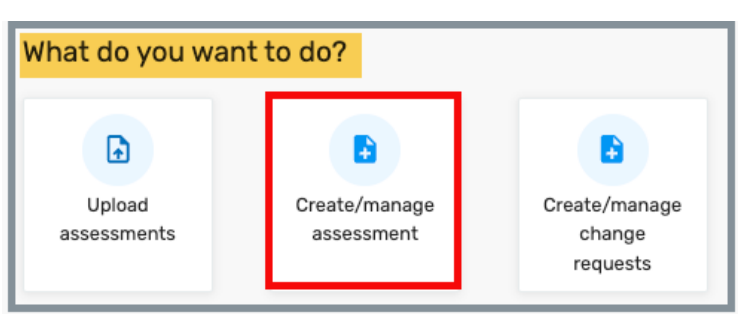

Figure 11: Create/Manage Assessments

| Home / Create/Manage A  | ssessments                       |                     |                  |         |
|-------------------------|----------------------------------|---------------------|------------------|---------|
| Assessment              | IS I                             |                     |                  |         |
| Current and accurate pa | atient information is vital to o | quality healthcare. |                  |         |
|                         | BOR                              |                     |                  |         |
| Admitted Patients       | 5                                |                     |                  |         |
| First Name 🗦            | Last Name 🗧                      | Date of Birth 🕴     | Admission Date 💠 | Actions |
| Phoebe                  |                                  |                     |                  | View    |
| Cristopher              |                                  |                     |                  | View    |
| Leann                   |                                  |                     |                  | View    |
| Bernardo                |                                  |                     |                  | View    |
| Noah                    |                                  |                     |                  | View    |
| Maia                    |                                  |                     |                  | View    |

Figure 12: Assessments

- 4.2 Click **Find Patient**. The **Find a Patient** window opens.
- 4.3 Click the caret next to **Show Advanced** to open up additional fields. See *Figure 13, Find a Patient.*

|          | ime        |               | Last Name |  |
|----------|------------|---------------|-----------|--|
| ∨ Hide   | Advanc     | ed            | Junes     |  |
| Date of  | Birth      | cu            |           |  |
| Month    | Day        | Year          |           |  |
|          |            |               |           |  |
| MM/DD/   | YYY or any | y combination |           |  |
| Social S | ecurity l  | Number        |           |  |
|          |            | _             |           |  |
|          |            |               |           |  |
| Admiss   | ion Date   |               |           |  |
|          |            |               |           |  |
|          |            |               |           |  |

Figure 13: Find a Patient

- 4.4 Type as many details as available.
- 4.5 Click **Find Patient**. The **Patient Results** page opens. See *Figure 14, Patient Results*.

| Patient Results |             |                   |                 |                  |      |         |
|-----------------|-------------|-------------------|-----------------|------------------|------|---------|
| 1 Patient       |             |                   |                 |                  |      |         |
| First Name ≑    | Last Name 💠 | Social Security ≑ | Date of Birth 🗘 | Admission Date ≑ |      | Actions |
|                 | Jones       |                   |                 |                  | View |         |
|                 |             |                   |                 |                  |      |         |

Figure 14: Patient Results

4.6 Select **View** next to the patient. The **Patient Information** page opens. See *Figure 15, Patient Information*.

| Patient In        | Patient Information |                         |                |             |          |              |
|-------------------|---------------------|-------------------------|----------------|-------------|----------|--------------|
| Social Security N | lumber              | Date of Birth           |                | Medicare II | D        |              |
| Medicaid ID       |                     | <b>Gender</b><br>female |                |             |          |              |
| Assessments       |                     |                         |                |             |          |              |
| 12 Assessments    |                     |                         |                |             |          |              |
| Туре              | Created By          | Admission Date          | HIPPS Code     | State       | Status ≑ | Actions      |
| Comprehensive     | data migration      | 02/08/2018              | CD260          | Original    | Accepted | View   Print |
| Quarterly         | data migration      | 02/25/2018              | No information | Original    | Accepted | View   Print |
| Quarterly         | data migration      | 04/05/2018              | No information | Original    | Accepted | View   Print |
| Quarterly         | data migration      | 03/26/2018              | No information | Original    | Accepted | View   Print |
| Quarterly         | data migration      | 03/18/2018              | No information | Original    | Accepted | View   Print |
| Quarterly         | data migration      | 03/11/2018              | No information | Original    | Accepted | View   Print |

Figure 15: Patient Information

4.7 Click **View** next to any line to view additional information about that assessment. The assessment information page opens. See *Figure 16, Assessment Information* and *Table 3, Assessment Information Detailed Callout.* 

Note: Click Print to print the information.

| This assessment was accepted on              | 12/12/2019 UTC a ×                                                                                                    |
|----------------------------------------------|----------------------------------------------------------------------------------------------------|
| b<br>Section A<br>Identification Information | Section A: Identification Information                                                                                                    |
| Section B<br>Hearing, Speech, and Vision     | Facility Provider Numbers<br>National Provider Identifier (NPI) (A0100A)                                                                  |
| Section C<br>Cognitive Patterns              |                                                                                                    |
| Section D<br>Mood                            | CMS Certification Number (CCN) (A0100B)                                                                                                   |
| Section E<br>Behavior                        | State Provider Number (A0100C)                                                                                                    |
| Section G<br>Functional Status               |                                                                                                    |
| Section GG<br>Functional Abilities and Goals | Type of provider (A0200)<br>1 - Nursing home (SNF/NF)                                                                                     |
| Section H<br>Bladder and Bowel               | Is this assessment for state payment purposes only? (A0300A)                                                                              |
| Section I<br>Active Diagnoses                | Federal OBRA Reason for Assessment (A0310A)                                                                                               |
| Section J<br>Health Conditions               | 02 - Quarterly review assessment                                                                                                    |
| Section K<br>Swallowing/Nutritional Status   | PPS Assessment (A0310B)<br>99 - None of the above                                                                                         |
| Section L<br>Oral/Dental Status              | Is this assessment the first assessment (OBRA, Scheduled PPS, or Discharge) since the most recent admission/entry or reentry?<br>(A0310E) |
| Section M<br>Skin Conditions                 | 0 - No                                                                                                    |

Figure 16: Assessment Information

| Table 3: Assessment Inforn | nation Detailed Callout |
|----------------------------|-------------------------|
|----------------------------|-------------------------|

| No. | Name                          | Description                                                                                                    |
|-----|-------------------------------|----------------------------------------------------------------------------------------------------|
| а   | Assessment<br>acceptance date | The date the assessment was accepted.                                                                                       |
| b   | Sections                      | Shows information about each assessment. Click any section on the left menu to view assessment information about that area. |
| С   | Section detail                | Detailed assessment information about any section.                                                                          |

### 5. Create/Manage Change Requests

**Purpose**: To submit a deletion request.

5.1 Click **Create/manage change requests** on the <u>iQIES Landing Page</u>. See *Figure 17, Create/Manage Change Requests*. The **Change Request Forms** page opens. See *Figure 18, Change Request Forms* and *Table 4, Change Request Forms Detailed Callout*.

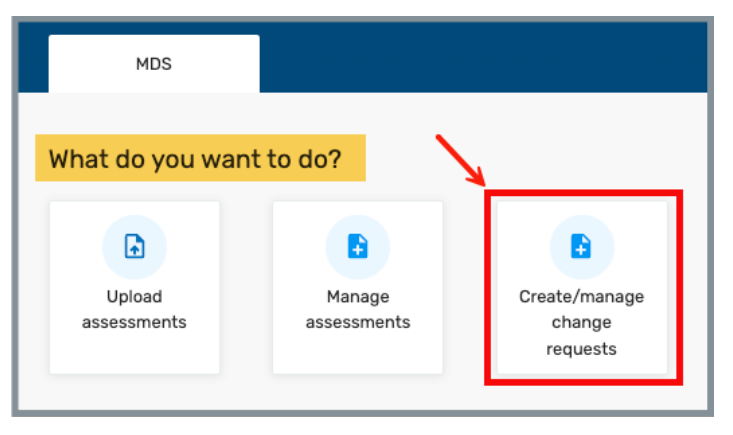

Figure 17: Create/Manage Change Requests

| hange Req                                    | uest Forms                                      |                               |                             |                           |                              |
|----------------------------------------------|-------------------------------------------------|-------------------------------|-----------------------------|---------------------------|------------------------------|
| C<br>Agency ‡                                | d<br>Request Type 💲                             | B<br>Status 🛊                 | f<br>Updated By 🛊           | Filters a g Status Date ‡ | + Start Form<br>h<br>Actions |
| WARM SPRING SPECIALITY<br>HOSPTIAL AT LULING | LTCH Care Manual Assessment<br>Deletion Request | <ul> <li>Completed</li> </ul> | test2.hdpc.lizkowal,<br>Pat | 01/06/2025 2:37<br>PM ET  | <u>View</u>                  |
| WARM SPRING SPECIALITY<br>HOSPTIAL AT LULING | LTCH Care Manual Assessment<br>Deletion Request | Completed                     | test2.hdpc.lizkowal,<br>Pat | 01/03/2025 4:29<br>PM ET  | <u>View</u>                  |
| WARM SPRING SPECIALITY                       | LTCH Care Manual Assessment                     | Completed                     | test2.hdpc.lizkowal,        | 12/18/2024 9:30           | View                         |

Figure 18: Change Request Forms

#### Table 4: Change Request Forms Detailed Callout.

| No. | Name         | Description                                                                                                    |
|-----|--------------|----------------------------------------------------------------------------------------------------|
| а   | Filters      | Click to select <b>Status</b> and <b>Date Range</b> , if desired. Click <b>Apply</b> to select the filters. For detailed information on <b>Filters</b> see <u>Filters</u> . |
| b   | Start Form   | Click to start a new form. See <u>Start Form</u> for details.                                                                                                    |
| С   | Agency       | Provider name of an existing change form.                                                                                                    |
| d   | Request Type | Type of an existing change form                                                                                                    |
| е   | Status       | Status of an existing change form. Status can be Draft, Pending, Returned, Rejected, Approved or Completed.                                                                 |
| f   | Updated By   | User name of the person who last updated the form.                                                                                                    |
| g   | Status Date  | Date of last status update.                                                                                                    |
| h   | Actions      | Click <b>View</b> to review an existing change form.                                                                                                    |

#### 5.2 Filters

Different filters can be selected in order to narrow down information. When there is a default filter, that filter automatically shows under **Status**. See *Figure 19, Filters*.

**Note**: The default filter is **Pending**. Click **X** next to **Pending** to remove it from the filter. All statuses are then shown on the list.

| Filters    |     |                  | ×         | Draft     |  |
|------------|-----|------------------|-----------|-----------|--|
| Status     |     |                  |           | Pending   |  |
| Select     |     |                  | ~         | Returned  |  |
| Date Range |     |                  | ]         | Rejected  |  |
| Start Date | 1 t | to End Date      | <b>**</b> | Approved  |  |
| MM/DD/YYYY |     | MM/DD/YYYY       |           | Completed |  |
|            |     | <u>Reset all</u> | Apply     |           |  |

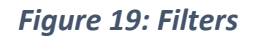

- a. Click the caret in the **Select...** field to open the drop down menu.
- b. Click any status (**Draft**, **Pending**, **Returned**, **Rejected**, **Approved**, **Completed**) from the drop-down menu.
- c. Repeat step b to add any additional filters.

**Note**: More than one status can be selected.

- d. Click the **X** next to a filter to remove it from the list.
- e. Select a **Date Range**, if desired.

**Note**: One or both dates can be selected.

f. Click Apply to select the filters.

5.3 Click **Start Form**. The **Change Request Forms** pop-up window opens. See *Figure 20, Change Request Forms Pop-Up Window*.

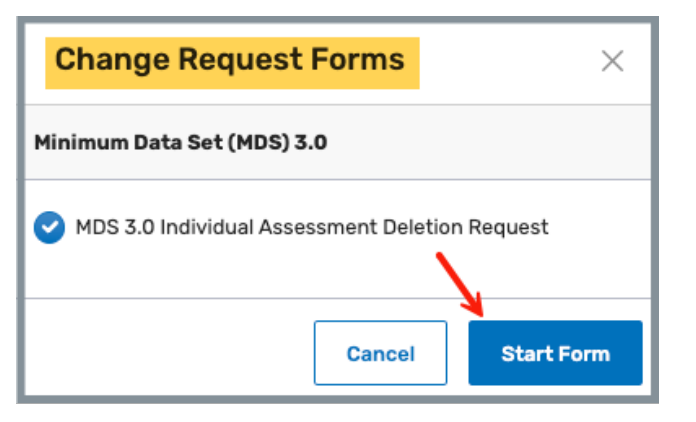

Figure 20: Change Request Forms Pop-Up Window

**Note**: The screenshot above shows an MDS user role. Other available forms may be IRF-PAI, LTCH, or OASIS, depending on the user role.

5.4 Click **Start Form**. The **[Provider Type] Manual Individual Deletion Request** window opens. See *Figure 21, Manual Individual Deletion Request Window*.

| MDS 3.0 Individual As                                           | sessment Deletion Request 💿 🔤                                                                                                    |
|-----------------------------------------------------------------|----------------------------------------------------------------------------------------------------|
| NOTE: Assessment item errors, other than those listed below, mu | st be corrected and resubmitted using Correction Policy procedures.                                                                                                    |
| All requests require State Agency authorization.                |                                                                                                    |
| All required fields are marked with an asterisk (*)             |                                                                                                    |
| Reason For Deletion                                             |                                                                                                    |
| Select a Reason For Deletion*                                   |                                                                                                    |
| Salast one                                                      |                                                                                                    |
| Servic one                                                      | · ·                                                                                                    |
| Facility Information                                            |                                                                                                    |
| Facility ( Densides 1                                           |                                                                                                    |
|                                                                 |                                                                                                    |
| Select a provider by name or CCN                                | <u>, так на как на как на как на как на как на как на как на как на как на как на как на как на как на как на как</u>                                                                    |
|                                                                 |                                                                                                    |
| Requestor (Administrator/O                                      | wner) Information                                                                                                    |
|                                                                 |                                                                                                    |
|                                                                 |                                                                                                    |
| E-mail Address *                                                | Phone Number*                                                                                                    |
|                                                                 | (111) 111-1111                                                                                                    |
|                                                                 |                                                                                                    |
| Resident Information                                            | Last Name *                                                                                                    |
|                                                                 |                                                                                                    |
| SSN *                                                           | Gender *                                                                                                    |
|                                                                 |                                                                                                    |
|                                                                 |                                                                                                    |
| MM/DD/YYYY MM/DD/YYYY Resident ID *                             |                                                                                                    |
| Record Information                                              | Target Date *                                                                                                    |
| Assessment ID is found on the Final Validation Report           | Target Date is:<br>Item A2806 (Josensment Reference Date) for an assessment record<br>Item A2806 (Discharge Date) for a facehorge record<br>Item A1600 (Entry Date) for a reentry record |
| Submission Information                                          | Submission Date *                                                                                                    |
|                                                                 | MM/DD/YYYY                                                                                                    |
| Submission ID is found on the Final Validation Report           | Submission Date is found on the Final Validation Report                                                                                                    |
|                                                                 |                                                                                                    |
| Signature<br>Full Name *                                        | Date *                                                                                                    |
|                                                                 | MM/DD/YYYY                                                                                                    |
| L                                                               | MBV/DD/YYYY                                                                                                    |
| I confirm this form is complete, signed and ready to be subm    | sitted.                                                                                                    |
|                                                                 | 🕄 Save As Draft 🕞 Submit                                                                                                    |

Figure 21: Manual Individual Deletion Request Window

5.5 Fill out information.

**Note**: All fields are required. **Submit** is disabled until all fields are completed.

- 5.6 Click **Submit**.
- 5.7 Verify the form successfully submitted green notification banner and the new form. See *Figure 22, Form Successfully Submitted Green Notification Banner.*

Notes:

- The new form status is **Pending**.
- The latest form is defaults to the top of the list.

| Form suce          | cessfully submitted                                  |           |                                      |                          | ×           |
|--------------------|------------------------------------------------------|-----------|--------------------------------------|--------------------------|-------------|
|                    |                                                      |           | -                                    | Filters +                | Start Form  |
| Agency 🗘           | Request Type 👙                                       | Status 🗧  | Updated By 🗘                         | Status Date 🗘            | Actions     |
| EAST LAKE<br>ARBOR | MDS 3.0 Individual<br>Assessment Deletion<br>Request | 1 Pending | Assessment_Submitt<br>er_Singy, Pat  | 03/12/2025<br>1:37 PM ET | <u>View</u> |
| EAST LAKE<br>ARBOR | MDS 3.0 Individual<br>Assessment Deletion<br>Request | Pending   | Assessment_Submitt<br>er2_Singy, Pat | 01/21/2025<br>4:27 PM ET | <u>View</u> |

Figure 22: Form Successfully Submitted Green Notification Banner

#### Notes:

- The form is automatically sent to the State Agency Assessment Coordinator (MDS, OASIS) or the CMS General User (LTCH/IRF) for review.
- The form can be approved, returned, or rejected.
- When a form is returned, it can be resubmitted after any identified issues are corrected. Review the reasons behind the return to resubmit the form.
- A rejection means the process stops here and does not move forward.

## 6. View the FVR

6.1 Click **View Reports** under **Actions** on any screen to view the final validation reports. See *Figure 23, View Reports* for an example of the drop-down menu under Actions. The **My Reports** page opens with a list of final validation reports.

| Upload Assessments                                             |                                      |             |                                          |                                          |                       |              |
|----------------------------------------------------------------|--------------------------------------|-------------|------------------------------------------|------------------------------------------|-----------------------|--------------|
| Upload assessments and view Final Validatio                    | n reports.                           |             |                                          |                                          |                       |              |
| 2                                                              |                                      |             |                                          |                                          |                       |              |
| <ol> <li>Submission dates and times are displayed i</li> </ol> | n Eastern Time for all submission ti | me zones. F | or example: if you are submitting in Pac | ific time, your submission will be displ | ayed in Eastern Time. | ×            |
|                                                                |                                      |             |                                          |                                          |                       |              |
| Upload Assessments                                             |                                      |             |                                          |                                          |                       |              |
| Supported file format: ZIP (.zip) with a 5MB maximum size      |                                      |             |                                          |                                          |                       |              |
| MDS Submission History                                         |                                      |             |                                          |                                          |                       |              |
| 1 - 20 of 42 Assessments                                       |                                      |             |                                          |                                          |                       |              |
| File Name 🗘                                                    | Submission ID ‡                      |             | Date/Time Submitted 🗘                    | File Upload Status ≑                     | Rejected Assessments  | Actions      |
| Archive_pos_3511azip                                           | 1617298464                           |             | 01/26/2023 3:26 PM ET                    | Completed                                | 86 of 86              | View Reports |
| Archive_pos_3511b_ (2).zip                                     | 1617295435                           | Ν           | 01/23/2023 1:36 PM ET                    | Completed                                | 7 of 86               | View Reports |
| Archive_pos_3511b_(1).zip                                      | 1617295431                           | N2.         | 01/23/2023 11:51 AM ET                   | Completed                                | 86 of 86              | View Reports |

Figure 23: View Reports

Note: There are numerous places to select View Reports. It is on every home/landing page and next to each accepted file. It is also possible to view reports from the top menu.

Click **My Reports** under **Reports** on the top menu to go directly to the **My Reports** page. See *Figure 24, My Reports Drop-Down Menu.* 

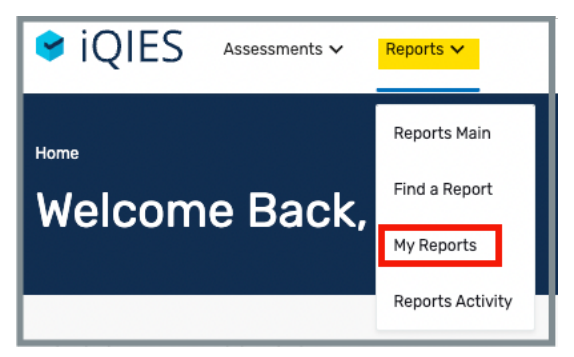

Figure 24: My Reports Drop-Down Menu

6.2 Click **More** to the right of any FVR to view additional actions. See *Figure 25, My Reports*. A drop-down list has the choices below.

| My Reports<br>Access and manage your available reports.                                       |                    |                       |                                   |
|-----------------------------------------------------------------------------------------------|--------------------|-----------------------|-----------------------------------|
| Search My Reports                                                                             |                    |                       |                                   |
| My Reports > MDS 3.0 Final Validation Reports<br>4 Reports<br>Name ±                          | Created Date 👌     | New Folder<br>Actions |                                   |
| MDS 3.0 NH Final Validation Report - Submission ID 1617302746 CCN 115482 -<br>20230214 004817 | 02/13/2023 7:48 PM | More -                | More -                            |
| MDS 3.0 NH Final Validation Report - Submission ID 1617302701 CCN 115482 -<br>20230213 223949 | 02/13/2023 5:39 PM | More -                | View<br>Download CSV<br>Rup Again |
| MDS 3.0 NH Final Validation Report - Submission ID 1617302333 CCN 115482 -<br>20230208 224727 | 02/08/2023 5:47 PM | More -                | Rename<br>Delete                  |
| MDS 3.0 NH Final Validation Report - Submission ID 1617302328 CCN 115482 -<br>20230208 222919 | 02/08/2023 5:29 PM | More -                | Move                              |

Figure 25: My Reports

**Note:** For more information on how to work in or set up the **My Reports** page, refer to the <u>iQIES Reports User Manual</u>.

| View         | The FVR opens and can be viewed.                                                                                     |
|--------------|----------------------------------------------------------------------------------------------------|
| Download CSV | Download the FVR.                                                                                                    |
| Run Again    | Run the FVR again. The <b>Run Report Criteria</b> page opens.<br>Fill out the criteria and click <b>Run Report</b> . |
| Rename       | Rename the FVR. The FVR will be renamed in the <b>My</b><br><b>Reports</b> folder.                                   |
| Delete       | Delete the FVR. A pop-up window asks for confirmation.                                                               |
| Move         | Move the FVR to a different folder.                                                                                  |

### **Appendix A: How to Upload Assessments From a PC**

#### 1. Open File Explorer.

Open any File Explorer window. It is found on the taskbar on the computer. See *Figure 26, File Explorer Icon.* 

**Note**: Click the File Explorer window or press the **Windows** button + **E** and the File Explorer window opens.

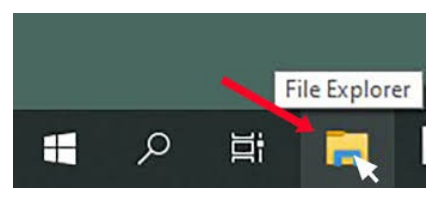

Figure 26: File Explorer Icon

- 2. Navigate to the folder where the assessments reside.
- 3. Select the files to zip (compress). See Figure 27, Zip Files.

To select files:

- a. Click once on the top file on the list.
- b. Press the **Shift** key on the keyboard.
- c. Click the last file to include. All the files in the list are highlighted.

| national_aco_acts_history_1160.pdf    |
|---------------------------------------|
| national_aco_acts_upload_1160.pdf     |
| 👃 national_acts_detail_1160.pdf       |
| 👃 national_aem_462l_upload_1160.pdf   |
| 👃 national_aem_detail_upload_1160.pdf |
| 👃 national_aspen_admin_1160.pdf       |
| national_clia_application_1160.pdf    |
| 👃 national_clia_upload_1160.pdf       |
| national_cmpts_application_1160.pdf   |
| national_cmpts_upload_1160.pdf        |
| national_epoc_1160.pdf                |
| 👃 national_star_1160.pdf              |
| 👃 state_aco_1160.pdf                  |
| state_acts_1160.pdf                   |
| 👃 state_aem_1160.pdf                  |
| 👃 state_ast_1160.pdf                  |
| 👃 state_epoc_1160.pdf                 |
| state_ltcsp_definition_1160.pdf       |
| state_ltcsp_response_1160.pdf         |
| 👃 state_star_1160.pdf                 |

Figure 27: Zip Files

#### 4. Right click with the mouse.

5. Select Compress to... See *Figure 28, Compress Screenshot*. An additional menu opens.

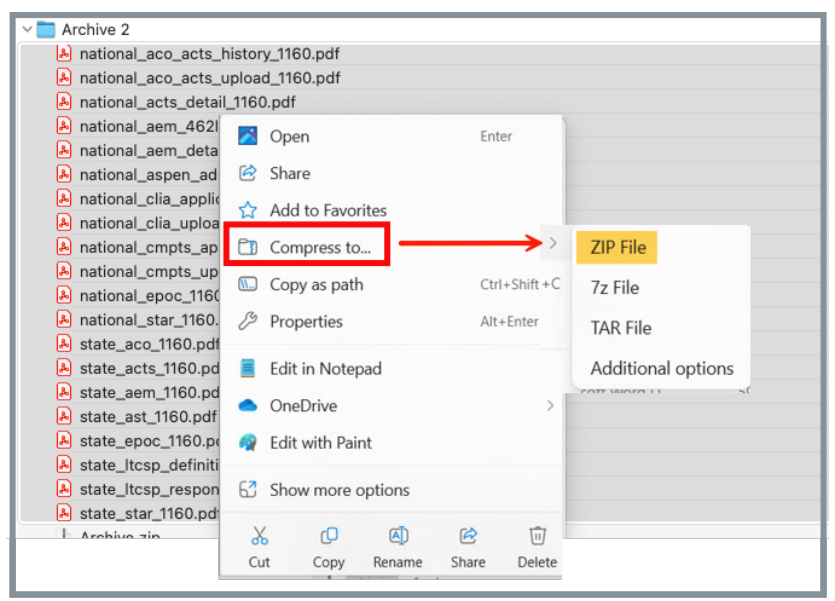

Figure 28: Compress Screenshot

- 6. Select ZIP File. The file is zipped and named Archive [Number].Notes:
  - The zip file size must be under 5MB.
  - Only one zip file can be added at a time.

#### 7. Rename the file.

To rename the file:

- a. Right click on file name.
- b. Select **Rename** from the drop-down list
- c. Type in new name.
- 8. Click once on newly-named zip file.

**9.** Hold on to the mouse and drag the file to the Upload assessments folder. Let go of the mouse. See *Figure 29, Uploaded Assessments*.

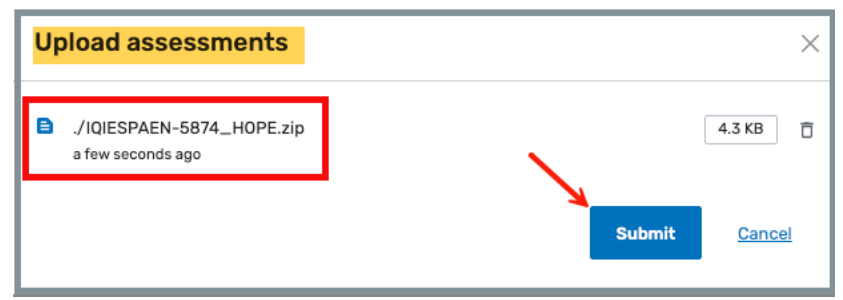

Figure 29: Uploaded Assessments

10. Click Submit to upload the assessments.